## 3) คลิก <u>ยืนยันการส่ง</u>

|                                                  | ยืนยันการส่งรายงานความก้าวหน้า                                                                                  | 1                                               |  |
|--------------------------------------------------|----------------------------------------------------------------------------------------------------|-------------------------------------------------|--|
| รายละเอียดความก้าวหน้า                           | ประเภท รายงานความก้าวหน้า ครั้งที่ 1(0)                                                                         |                                                 |  |
| สรุปความก้าวหน้า                                 | เป็นไปตามแผนงาน                                                                                                 |                                                 |  |
| ร้อยละความก้าวหน้า                               | 50                                                                                                    |                                                 |  |
| งบประมาณที่ได้ใช้จ่ายไป<br>แล้ว                  | 50,000.00 บาท                                                                                                   |                                                 |  |
| วันที่ส่งรายงาน                                  | 2/8/2556 0:00:00 แก้ไขล่าสุด                                                                                    |                                                 |  |
| สรุปความก้าวหน้า                                 | test                                                                                                    |                                                 |  |
| ปัญหาและอุปสรรค                                  | test                                                                                                    |                                                 |  |
| คำแนะนำเพิ่มเติม                                 | test                                                                                                    |                                                 |  |
| 33168<br>ไฟล์ที่เกี่ยวข้อง                       |                                                                                                    |                                                 |  |
| ชื่อไฟล์                                         | FileContentType                                                                                                 | Download                                        |  |
| ทดสอบเพื่อการทำคู่ app<br>มือนักวิจัย.docx offic | lication/vnd.openxmlformats-<br>cedocument.wordprocessingml.document                                            | ทดสอบเพื่อการทำคู่<br>มือนักวิจัย. <b>doc</b> x |  |
| ทดสอบเพื่อการทำคู่ app<br>มือนักวิจัย.docx offic | application/vnd.openxmlformats- ทดสอบเพื่อการทำคู่<br>officedocument.wordprocessingml.document มือนักวิจัย.docx |                                                 |  |

ภาพที่ 50 แสดงการยืนยันการส่งรายงานความก้าวหน้า

เมื่อยืนยันการส่งรายงานความก้าวหน้า โครงการจะอยู่ในขั้นตอนของผู้ประสานหน่วยงาน (สถานะงานตรวจสอบ รายงานความก้าวหน้า) หากต้องการรายงานความก้าวหน้าครั้งต่อไป หรือรายงานฉบับสมบูรณ์ ให้ติดต่อผู้ประสานหน่วยงาน เพื่อส่งโครงการกลับมาอยู่ในขั้นตอนอยู่ระหว่างดำเนินการ

5.3 <u>รายงานฉบับสมบูรณ์</u> หัวหน้าโครงการวิจัยสามารถรายงานฉบับสมบูรณ์ได้เมื่อโครงการอยู่ในขั้นตอน "โครงการที่ อยู่ระหว่างดำเนินการ" (หากโครงการไม่ได้อยู่ในขั้นตอนอยู่ระหว่างดำเนินการ ให้ติดต่อผู้ประสานหน่วยงาน) โดยในหน้า ดำเนินการ คลิกเลือกที่ <u>รายงานฉบับสมบูรณ์</u> และคลิก <u>ดำเนินการ</u> จากนั้นขั้นตอนการกรอกจะเหมือนกับการรายงาน ความก้าวหน้า

|                                                                                 | โปรดเลือกการดำเนินการที่ท่านต้องการ                                                 |  |
|---------------------------------------------------------------------------------|-------------------------------------------------------------------------------------|--|
| 🔍 รายงานแผนก                                                                    | การวิร์ 👖 💽 รายงานฉบับสมบูรณ์ 💿 รายงานข้อมูล Output Outcome                         |  |
| 🔍 รายงานความก้าวหน้า 🔍 แจ้งยกเลิกโครงการ 🛛 🔘 กำหนดขอบเขตการเปิดเผยข้อมูลโครงการ |                                                                                     |  |
|                                                                                 | 2 เด่าเนินการ                                                                       |  |
| Option                                                                          | คำอซิบาย                                                                            |  |
| <del>รายงาน</del> แผน                                                           | สำหรับการรายงานแผนการวิจัย ทำการบันท่ำก แผน - ผลการดำเนินงานตามแผน ของ              |  |
| การวิจัย                                                                        | โครงการวิจัย เพื่อแสดงความก้าวหน้าของการดำเนินโครงการ                               |  |
| รายงานความ                                                                      | สำหรับรายงานความก้าวหน้าของโครงการวิจัย รายงานผลลัพธ์ที่ได้ตามสัญญา / งวด พร้อมทั้ง |  |
| ก้าวหน้า                                                                        | แนบไฟล์ เพื่อให้ผู้ประสานหน่วยงานตรวจสอบก่อนการเบิกเงินงวดถัดไป                     |  |
| รายงานฉบับ<br>สมบูรณ์                                                           | สำหรับการรายงานความก้าวหน้าครั้งสุดท้ายของโครงการวิจัย ก่อนที่จะปิดโครงการ          |  |
| ยกเฉิกโครงการ                                                                   | ทำเรื่องยกเลิกโครงการในระบบ ในกรณีที่ไม่สามารถดำเนินโครงการต่อไปได้                 |  |

ภาพที่ 51 หน้าดำเนินการ รายงานฉบับสมบูรณ์

เมื่อยืนยันการส่งรายงานฉบับสมบูรณ์แล้ว โครงการจะอยู่ในขั้นตอน "โครงการที่อยู่ในขั้นตอนของผู้ประสาน หน่วยงาน" (สถานะงานตรวจสอบรายงานฉบับสมบูรณ์) เมื่อผู้ประสานหน่วยงานตรวจสอบรายงานฉบับสมบูรณ์และดำเนินการ ปิดโครงการแล้ว โครงการจะอยู่ในขั้นตอน "โครงการที่สิ้นสุดการดำเนินการแล้ว" (สถานะงานโครงการวิจัยเสร็จสิ้น) **5.4 <u>รายงานข้อมูล Output Outcome</u>** เมื่อดำเนินโครงการแล้วเสร็จ หัวหน้าโครงการวิจัยสามารถรายงาน Output และ Outcome ที่ได้จากการวิจัยได้โดย จากหน้าดำเนินการ คลิกเลือกที่ <u>รายงานข้อมูล Output Outcome</u> และ คลิก <u>ดำเนินการ</u> จากนั้นกรอกรายละเอียดตามแบบฟอร์มและคลิก <u>บันทึกข้อมูล</u>

|                       | โปรดเลือกการดำเนินการที่ท่านต้องการ                                                 |
|-----------------------|-------------------------------------------------------------------------------------|
| © รายงานแผนก          | การ 👔 🖲 รายงานข้อมูล Output Outcome 🔍 กำหนดขอบเขตการเปิดเผยข้อมูลโครงการ            |
|                       | 2 ดำเนินการ                                                                         |
| Option                | คำอธิบาย                                                                            |
| รายงานแผน             | สำหรับการรายงานแผนการวิจัย ทำการบันท่ำก แผน - ผลการดำเนินงานตามแผน ของ              |
| การวิจัย              | โครงการวิจัย เพื่อแสดงความก้าวหน้าของการดำเนินโครงการ                               |
| รายงานความ            | สำหรับรายงานความก้าวหน้าของโครงการวิจัย รายงานผลลัพธ์ที่ได้ตามสัญญา / งวด พร้อมทั้ง |
| ก้าวหน้า              | แนบไฟล์ เพื่อให้ผู้ประสานหน่วยงานตรวจสอบก่อนการเบิกเงินงวดถัดไป                     |
| รายงานฉบับ<br>สมบูรณ์ | สำหรับการรายงานความก้าวหน้าครั้งสุดท้ายของโครงการวิจัย ก่อนที่จะปิดโครงการ          |
| ยกเลิกโครงการ         | ทำเรื่องยกเลิกโครงการในระบบ ในกรณีที่ไม่สามารถดำเนินโครงการต่อไปได้                 |

ภาพที่ 52 หน้าดำเนินการ รายงานข้อมูล Output Outcome

| 9 100 100 0                                                        |                |
|--------------------------------------------------------------------|----------------|
| ระยะเวลาในการทำวิจัยที่ได้ดำเนินการจริง                            |                |
| ระยะเวลาทำการวิจัยตลอดโดรงการ [1] ปี [0] เดือน                     |                |
| กังแต่วันที่ 1/10/2556                                             |                |
| ถึงวันที่ 30/12/2557                                               |                |
| กรุณากรอกวันที่ไนรูปแบบ dd/mm/yyyy เช่น 1/9/2549                   |                |
| งบประมาณการวิจัย                                                   |                |
| วันที่ได้รับจัดสรรงบประมาณ 1/10/2556                               |                |
| กรุณากรอกวันที่ในรูปแบบ dd/mm/yyyy เช่น 1/9/2549                   |                |
| งบประมาณที่ได้ใช้จริงตลอดโครงการ 100,000.00 บาท                    |                |
| ผอการดำเนินการวิพัท                                                |                |
| สถานภาพการวิจัม                                                    |                |
|                                                                    | านถ้อต้อ มนติ  |
| ๛พ แนนมาาสถางแล้ว ⇔พ แนนมาวแพยง เมแล สถาง ⇒ เม เพพ แนนมาาวพ แนนมาว | ระเข 1419-1041 |
| เหตุผล/รายละเอียดเพิ่มเติม                                         | -              |
|                                                                    | <b>^</b>       |
|                                                                    | -              |
| รายงานผลการวิจัยฉบับสมบูรณ์ หรือ รายงานความก้าวหน้าของการวิจัย     |                |
| ๏ มี ฺ ไม่มี                                                       |                |
| สาเหต(กรณีเอือกไม่มี)                                              |                |
| n usai(1) surraou (see)                                            |                |
|                                                                    |                |
|                                                                    | Ψ.             |
| 🛨 เพิ่มการเผยแพร่                                                  |                |
| Man n                                                              |                |
| การได้รับรางวัล                                                    |                |
| - ไม่มีการได้รับรางวัล -                                           |                |
| 🕈 เพิ่มการได้รับรา เร็ก                                            |                |
|                                                                    |                |
| การจดสิทธิบัตร                                                     |                |
| - ไม่มีการจดสิทธิบัตร -                                            |                |
| 🕈 เพิ่มข้อมูลการจดสิทธิบัตร                                        |                |
| เครื่อหมายการอ้า                                                   |                |
| 1.17                                                               |                |
| - เมมการจดทะเบยนเครองหมายการคา -                                   |                |
| 🛨 เพิ่มข้อมูลการจดทะเบียนเครื่องหมายการค้า                         |                |
| Nove 1 N. A. DOIOSSO                                               |                |
| ขอมูลลาสุดวนท : 2/8/2556                                           |                |

ภาพที่ 53 หน้ารายงาน Output Outcome (โดยสังเขป)

5.5 <u>กำหนดขอบเขตการเปิดเผยข้อมูลโครงการ</u> หัวหน้าโครงการวิจัยสามารถกำหนดขอบเขตการเปิดเผยข้อมูล โครงการของนักวิจัยเอง โดยกำหนดเพื่อให้ระบบแสดงข้อมูลเพิ่มเติมในหน้าค้นหาโครงการวิจัยที่อยู่ระหว่างดำเนินการ-เสร็จสิ้น (http://nrpm.nrct.go.th/NewInterface/DefaultSearchOn.aspx) จากเดิมที่เปิดเผยอยู่แล้ว 5 ขอบเขตพื้นฐาน คือ ชื่อ โครงการ ชื่อนักวิจัย หน่วยงานเจ้าของโครงการ วัตถุประสงค์ และงบประมาณ (เปิดเผยเฉพาะโครงการที่ได้รับจัดสรร งบประมาณแผ่นดิน) วิธีการกำหนดขอบเขตการเปิดเผยข้อมูลโครงการคือ ในหน้าดำเนินการ คลิกเลือกที่ <u>กำหนดขอบเขตการ</u> <u>เปิดเผยข้อมูลโครงการ</u> และคลิก <u>ดำเนินการ</u> จากนั้นเลือกขอบเขตการเปิดเผยข้อมูลโครงการ และคลิก <u>บันทึกข้อมูล</u>

| โปรดเฉือกการดำเนินการที่ท่านต้องการ                                                |                                                                                     |  |
|------------------------------------------------------------------------------------|-------------------------------------------------------------------------------------|--|
| รายงานแผนการวิจัย รายงานข้อมูล Output Outcom 1 อกำหนดขอบเขตการเปิดเผยข้อมูลโครงการ |                                                                                     |  |
|                                                                                    | 2 ดำเนินการ                                                                         |  |
| Option                                                                             | คำอธิบาย                                                                            |  |
| รายงานแผน                                                                          | สำหรับการรายงานแผนการวิจัย ทำการบันท่ำก แผน - ผลการดำเนินงานตามแผน ของ              |  |
| การวิจัย                                                                           | โครงการวิจัย เพื่อแสดงความก้าวหน้าของการดำเนินโครงการ                               |  |
| รายงานความ                                                                         | สำหรับรายงานความก้าวหน้าของโครงการวิจัย รายงานผลลัพธ์ที่ได้ตามสัญญา / งวด พร้อมทั้ง |  |
| ก้าวหน้า                                                                           | แนบไฟล์ เพื่อให้ผู้ประสานหน่วยงานตรวจสอบก่อนการเบิกเงินงวดถัดไป                     |  |
| รายงานฉบับ<br>สมบูรณ์                                                              | สำหรับการรายงานความก้าวหน้าครั้งสุดท้ายของโครงการวิจัย ก่อนที่จะปิดโครงการ          |  |
| ยกเลิกโครงการ                                                                      | ทำเรื่องยกเฉิกโครงการในระบบ ในกรณีที่ไม่สามารถดำเนินโครงการต่อไปได้                 |  |

## ภาพที่ 54 หน้าดำเนินการ กำหนดขอบเขตการเปิดเผยข้อมูลโครงการ

| การตั้งค่าการเปิดเผยข้อมูลโครงการวิจัยในระบบ NRPM |                                |                             |               |
|---------------------------------------------------|--------------------------------|-----------------------------|---------------|
| ท่านสามารถแก้ไขบทคัดย่อได้ในหน้านี้               |                                |                             |               |
| ข้อมูลทั่วไป                                      |                                |                             | แสดงเนื้อหา ⊻ |
| #ส่วนที่ 1 ทุนและเลขที่สัญญา :                    | <ul> <li>ไม่เปิดเผย</li> </ul> | ๏ เปิดเผย                   | แสดงเนื้อหา ⊻ |
| #ส่วนที่ 2 ยุทธศาสตร์และกลุ่มเรื่อง :             | <ul><li>ไม่เปิดเผย</li></ul>   | ๏ เปิดเผย                   | แสดงเนื้อหา ⊻ |
| #ส่วนที่ 3 ผู้ร่วมวิจัย :                         | <ul> <li>ไม่เปิดเผย</li> </ul> | <ul><li>เปิดเผย</li></ul>   | แสดงเนื้อหา ⊻ |
| #ส่วนที่ 4 ความสำคัญและที่มา :                    | <ul> <li>ไม่เปิดเผย</li> </ul> | ุ○ เปิดเผย                  | แสดงเนื้อหา ⊻ |
| #ส่วนที่ 5 ประโยชน์ที่ดาดว่าจะได้รับ :            | <ul> <li>ไม่เปิดเผย</li> </ul> | ุ○ เปิดเผย                  | แสดงเนื้อหา 💟 |
| #ส่วนที่ 6 วิธีการดำเนินการวิจัย :                | <ul><li>ไม่เปิดเผย</li></ul>   | <ul><li>เปิดเผย</li></ul>   | แสดงเนื้อหา ⊻ |
| #ส่วนที่ 7 ผลสำเร็จ :                             | <ul> <li>ไม่เปิดเผย</li> </ul> | ๏ เปิดเผย                   | แสดงเนื้อหา ⊻ |
| #ส่วนที่ 8 พื้นที่ดำเนินการวิจัย :                | <ul> <li>ไม่เปิดเผย</li> </ul> | <ul><li>เปิดเผย</li></ul>   | แสดงเนื้อหา ⊻ |
| #ส่วนที่ 9 รายงานดวามก้าวหน้า :                   | <ul> <li>ไม่เปิดเผย</li> </ul> | ุ○ เปิดเผย                  | แสดงเนื้อหา 💟 |
| #ส่วนที่ 10 แผนวิจัย :                            | <ul> <li>ไม่เปิดเผย</li> </ul> | <ul> <li>เปิดเผย</li> </ul> | แสดงเนื้อหา ⊻ |
| #ส่วนที่ 11 ไฟล์แนบ :                             | <ul> <li>ไม่เปิดเผย</li> </ul> | ุ○ เปิดเผย                  | แสดงเนื้อหา 💟 |
| บันทึกข้อมูล                                      |                                |                             |               |

ภาพที่ 55 หน้าการตั้งค่าการเปิดเผยข้อมูลโครงการวิจัยในระบบ NRPM

5.6 <u>แจ้งยกเลิกโครงการ</u> หัวหน้าโครงการวิจัยสามารถแจ้งยกเลิกโครงการได้โดย จากหน้าดำเนินการ คลิกเลือกที่ <u>ยกเลิกโครงการ</u> และคลิก <u>ดำเนินการ</u> จากนั้นกรอกรายละเอียดเกี่ยวกับการยกเลิกโครงการ และคลิกปุ่ม <u>ยืนยันการยกเลิก</u> <u>โครงการ</u>

|                       | โปรดเ <b>ลือกการดำเนินการที่ท่านต้องการ</b>                                         |
|-----------------------|-------------------------------------------------------------------------------------|
| © รายงานแผนก          | าร 👔 🖲 รายงานข้อมูล Output Outcome 🔍 กำหนดขอบเขตการเปิดเผยข้อมูลโครงการ             |
|                       | 2 ดำเนินการ                                                                         |
| Option                | คำอธิบาย                                                                            |
| รายงานแผน             | สำหรับการรายงานแผนการวิจัย ทำการบันท้ำก แผน - ผลการดำเนินงานตามแผน ของ              |
| การวิจัย              | โครงการวิจัย เพื่อแสดงความก้าวหน้าของการดำเนินโครงการ                               |
| รายงานความ            | สำหรับรายงานความก้าวหน้าของโครงการวิจัย รายงานผลลัพธ์ที่ได้ตามสัญญา / งวด พร้อมทั้ง |
| ก้าวหน้า              | แนบไฟล์ เพื่อให้ผู้ประสานหน่วยงานตรวจสอบก่อนการเบิกเงินงวดถัดไป                     |
| รายงานฉบับ<br>สมบูรณ์ | สำหรับการรายงานความก้าวหน้าครั้งสุดท้ายของโครงการวิจัย ก่อนที่จะปิดโครงการ          |
| ยกเลิกโครงการ         | ทำเรื่องยกเลิกโครงการในระบบ ในกรณีที่ไม่สามารถดำเนินโครงการต่อไปได้                 |

## ภาพที่ 56 หน้าดำเนินการ แจ้งยกเลิกโครงการ

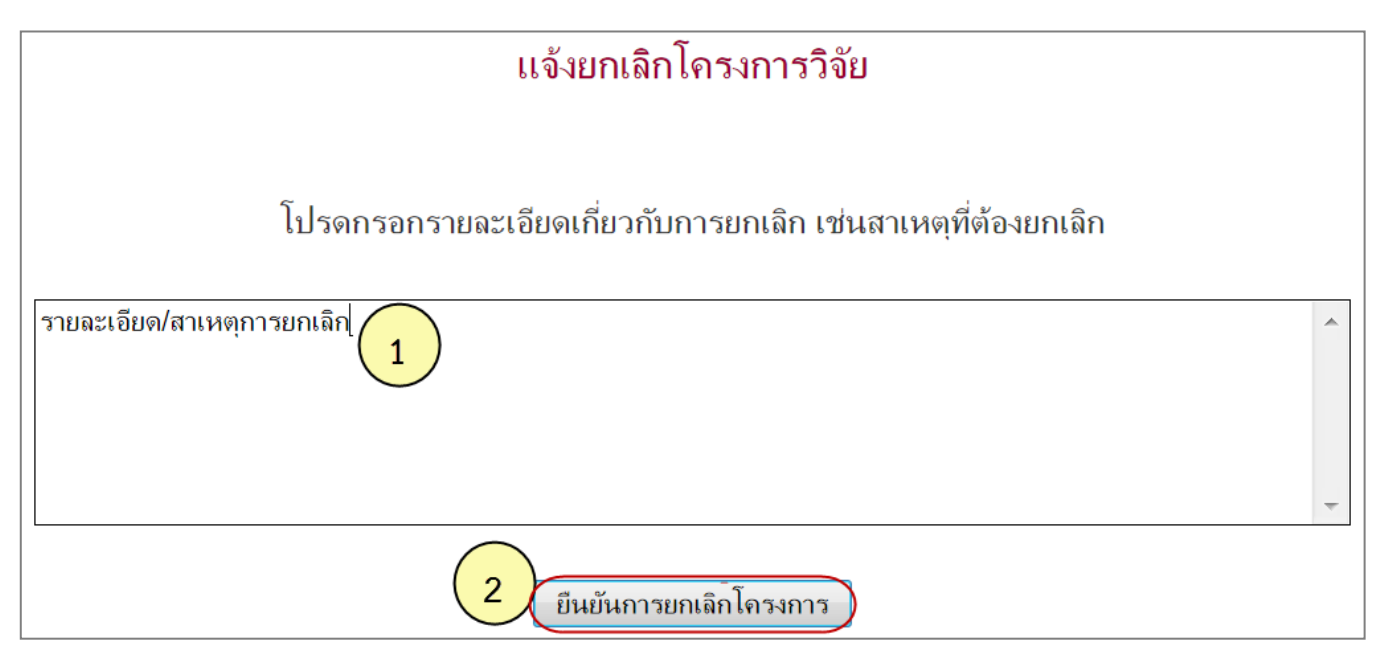

ภาพที่ 57 หน้าแจ้งยกเลิกโครงการ

เมื่อแจ้งยกเลิกโครงการแล้ว โครงการดังกล่าวจะอยู่ในขั้นตอน "โครงการที่อยู่ในขั้นตอนของผู้ประสานหน่วยงาน" สถานะงานรอยืนยันการยกเลิกโครงการ และเมื่อผู้ประสานหน่วยงาน<mark>ยืนยันการยกเลิกโครงการ</mark>แล้ว โครงการจะอยู่ในขั้นตอน "โครงการที่สิ้นสุดการดำเนินการแล้ว" สถานะงานยกเลิกโครงการ